## HOW TO ADD A NEW CANDIDATE TO A VACANCY

This guidance can be used if receiving a candidate's application externally e.g. via an agency, by referral etc.

Before starting, please make a note of the job number you wish to add the candidate to.

1. Select New candidate in the top right of your dashboard:

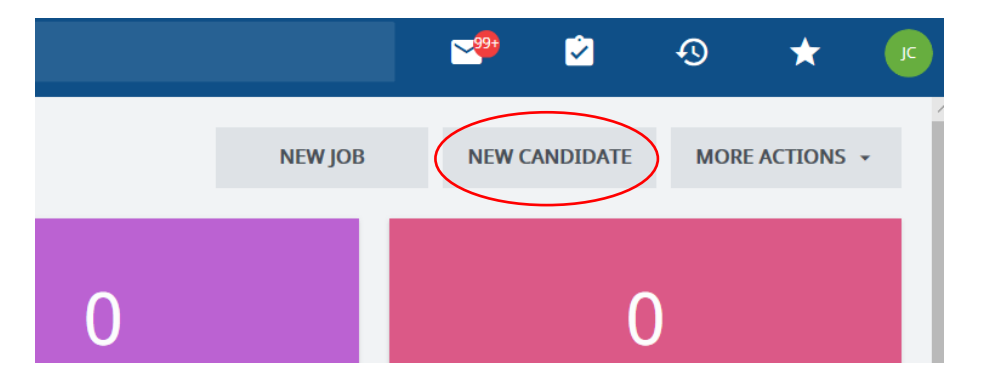

2. Within the popup box add the candidates information across these three sections

**Please note -** for First name, please input their first initial **ONLY** (this will enable them to create a candidate account via our careers site if required):

| CANDIDATE NAME             |           |                  |
|----------------------------|-----------|------------------|
| Title                      |           | Mr               |
| First name *               | $\langle$ | L                |
| Middle name                |           |                  |
| Last name *                |           | Example          |
|                            |           |                  |
| CONTACT INFORMATION        |           |                  |
| Email address *            |           | example@test.com |
| Phone number (preferred)   |           |                  |
| Phone number (alternative) |           |                  |
| Address line 1 *           |           | 85 College Road  |
| Address line 2             |           |                  |
| Address line 3             |           |                  |
| Town/city <b>*</b>         |           | London           |
| Postcode/ZIP code *        |           | TES 1EW          |

TalentLink queries please email: recruitment@imperial.ac.uk

**Please note -** In this section you need to link the candidate to the requisition via the job number.

3. Administrative information section – use the pencil symbols to complete these fields:

| ADMINISTRATIVE INFORMATION                         |                            |
|----------------------------------------------------|----------------------------|
| Sourcing Channel Type<br>Sourcing Channel Name     |                            |
| You can link this candidate to a job<br>opening    |                            |
| Link Candidate to Pool<br>Data privacy statement * | I Year ✓                   |
| Sourcing medium *                                  | Please select $\checkmark$ |

- **Sourcing Channel Name** click the pencil, on the pop up window > filter by "Other" and select email
- You can link this candidate to a job click the pencil sign, on the pop up window > search by job number > select the job number from the search results

| Filter                                      |            |                     |        |            |              |
|---------------------------------------------|------------|---------------------|--------|------------|--------------|
| Extended search talentlink                  |            |                     |        |            |              |
|                                             |            | ø                   |        | page 1/1   | Go to page 🔻 |
| Job Title                                   | Job number | Internal Job Number | Status | Created on | Organisation |
| Select BB Talentlink Lite                   | ENG000     | -                   | Open   | 06/03/2018 | ENG          |
| Select TalentLink Light Training            | ENG000     | -                   | Open   | 13/02/2018 | ENG          |
| Select TalentLink Light Training            | ENG000     | -                   | Open   | 05/03/2018 | ENG          |
| Select Talentlink Lite 14.3.18              | MED000     | -                   | Open   | 14/03/2018 | MED          |
| Select TalentLink Refresher for Made Color  | MED000     | -                   | Open   | 20/04/2018 | MED          |
| Select TalentLink Refresher for Maria State | MED000     | -                   | Open   | 30/04/2018 | MED          |

- Data Privacy Statement leave as 1 year
- Sourcing medium select email from the drop down menu

- 4. Select **Create** and a new window will open.
- 5. This will show you the candidate details you have uploaded and the role(s) they are connected to.

| NICOLA TESTING             |                |                        |                                                                                                 |
|----------------------------|----------------|------------------------|-------------------------------------------------------------------------------------------------|
| CANDIDATE OVERVIEW         | APPLICATIONS D | OCUMENTS/CANDIDATE POC | OLS COST TRACKING CANDIDATE HISTORY                                                             |
|                            |                |                        |                                                                                                 |
| EXTERNAL CANDIDATE - ACTIV | E              | Contact                | n.carman@imperial.ac.uk<br>Home phone - / Mobile phone - / Work phone -                         |
| Candidate ID 482032        |                | Current position       |                                                                                                 |
| Administrative comments    |                | Edit Applications      | Testing OH on conditions form (PRO00240) (Provost's 🧨 In Process (Since 04/06/2020)<br>Reports) |

6. Use the documents and candidate pool tab to attach their CV/ application/ any supporting documents:

|   | ▼ NICOL   | A TESTING                  |                 |                                                      |
|---|-----------|----------------------------|-----------------|------------------------------------------------------|
|   | CANDIDATE | OVERVIEW APPLI             | CATIONS         | DOCUMENTS/CANDIDATE POOLS                            |
|   | Documents | Link to Pool               |                 |                                                      |
|   |           | Create a CV                |                 |                                                      |
|   |           | Create a Questionnaire     |                 |                                                      |
|   |           | Create a Feedback Report   |                 |                                                      |
|   | •         | Create a Candidate Profile | NT              |                                                      |
|   |           | Create a Diversity Docume  | nt<br>e Summary |                                                      |
|   |           | Upload a Document          | c summary       |                                                      |
|   |           | Delete Document            | hitoring Col    | lection: Job application for the position of Testing |
| - |           | Edit Properties            |                 |                                                      |

In the pop up window, upload their CV from your files:

| TACH DOCUMENT TO TESTING NICOLA                                                                 |                                                                                                    |
|-------------------------------------------------------------------------------------------------|----------------------------------------------------------------------------------------------------|
| Document path <mark>(required)</mark>                                                           | Nicnas3.cc.ic.ac.uk\jchamb13\Hacklab Browse                                                            |
| Description                                                                                     |                                                                                                    |
| Document Type                                                                                   | CV ,                                                                                                   |
| Document Language                                                                               | English (UK) 🗸                                                                                         |
| Attach this Document (required)                                                                 | PRO00240 - Testing OH on conditions form                                                               |
| Document Security (required)                                                                    | No Security 🗸                                                                                          |
| Warning: The size of a document should not<br>(.bmp, .doc, .gif, .jpeg, .jpg, .msg, .odg, .odp, | : exceed 20480 kB<br>ods, .odt, .pdf, .png, .rtf, .tif, .tiff, .text, .txt, .xls, .docx, .xlsx, .xlsm, |

- Document type select CV
- Attach this Document Select the relevant job number
- **Document Security** leave as No security

Once complete, select **Submit** and your file will be uploaded to the new candidate.

Repeat for any wider documents and select the appropriate option from the Document type drop down option.

7. Because you have manually added the candidate, you will need to send them a **diversity questionnaire** to complete. This is extremely important for data capture reasons and for uploading the candidate to ICIS. To do this you need to go to the candidate dashboard and tick the relevant candidate:

|                   |                  |          |           |                  |                  |                    | REJECT        |    | PROCEED              |
|-------------------|------------------|----------|-----------|------------------|------------------|--------------------|---------------|----|----------------------|
| 1-1 of 1 records, | 1 items selected |          |           |                  |                  |                    |               |    | Withdraw             |
|                   |                  |          | K         | < page 1 / 1     | > >  Go          | to page 🔻          |               |    | Create New Candidate |
|                   |                  |          |           |                  |                  |                    |               |    | Create New Employee  |
| $\checkmark$      | CANDIDATE        | cv       | CANDIDATE | APPLICATION DATE | SOURCING CHANNEL | APPLICATION STATUS | STATUS OF     | QL | Start Prescreening   |
|                   |                  |          | PACK      | •                |                  |                    | SELECTED STEP | (  | Contact by Email     |
|                   | Q Filter         | Q Filter | -         | Q Filter         | Q Filter         | Q Filter           |               | 0  | Contact by Letter    |
|                   | Khanum, Rebeka   |          |           | 12/08/2020       | Career Site      | In Process         | -             | 30 | Candidate Pack       |
| 1-1 of 1 records, | 1 items selected |          |           |                  |                  |                    |               | -  | Link to Job          |

- 8. Using the 3-dot menu icon, select to contact the candidate by email.
- 9. In the pop-up window, against the option Use and Email Template select **IC Diversity Questionnaire – Casual Worker Process** from the drop down options:

| IC Diversity Questionnaire                             |
|--------------------------------------------------------|
| Data Monitoring Collection: Job application for the po |
| ADD MERGE FIELDS                                       |
|                                                        |

The email to the candidate will be prepopulated and the diversity questionnaire will be automatically attached. Therefore, you just need to click **Send** at the bottom of the window.

10. Once the candidate has completed the Diversity Questionnaire; this will be available in their Documents/ Pools tab.